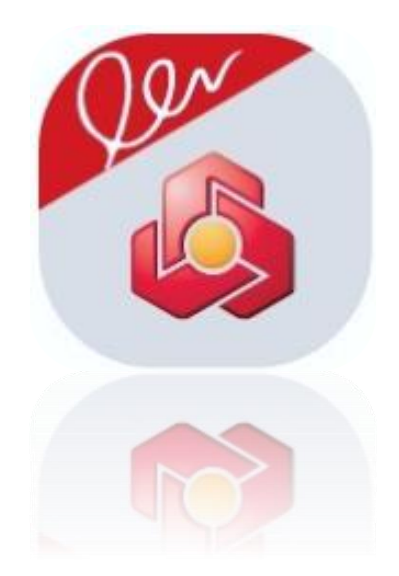

# راهنمای برنامه کاربردی امضای ملت (احراز هویت غیرحضوری و صدور گواهی امضای دیجیتال)

ویرایش بهار - ۱۴۰۲

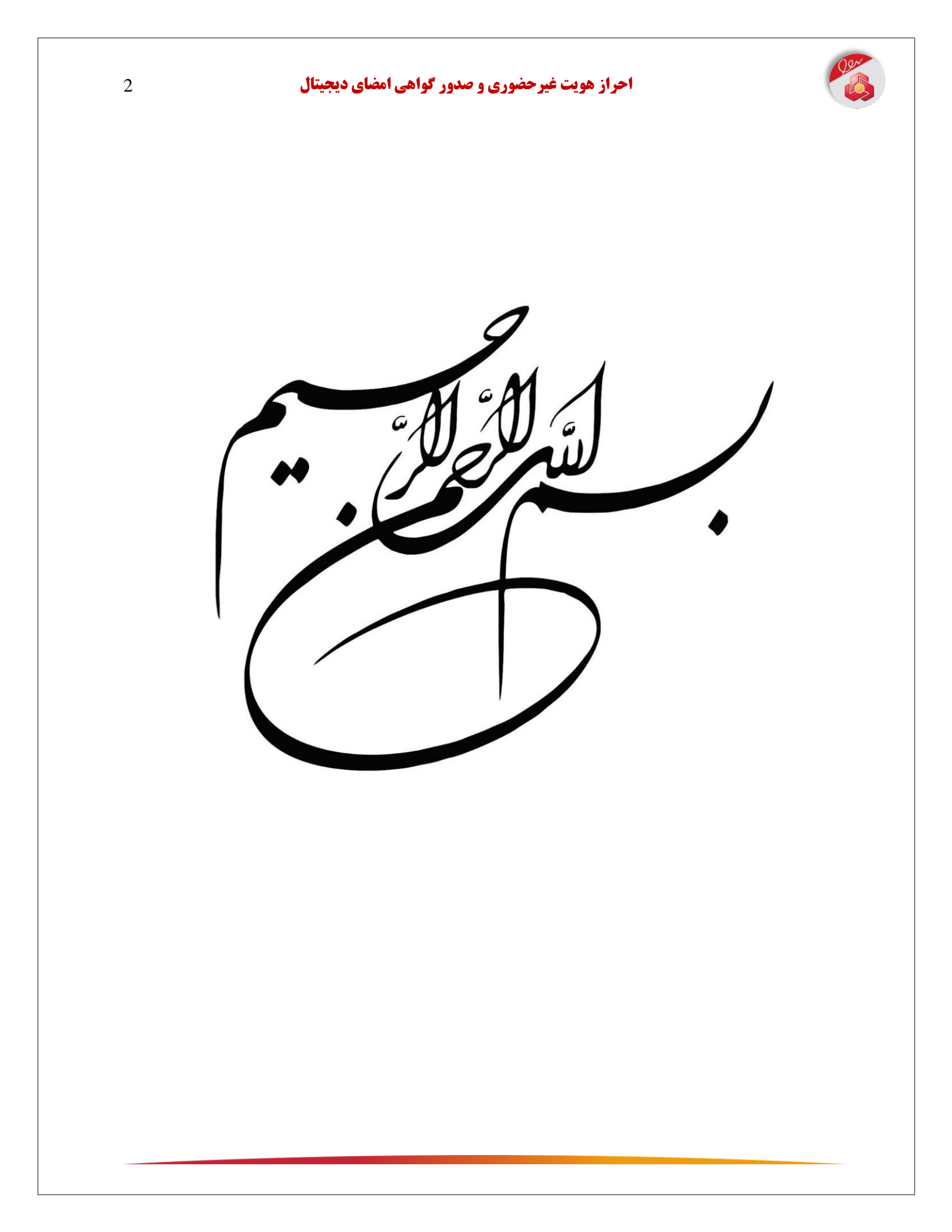

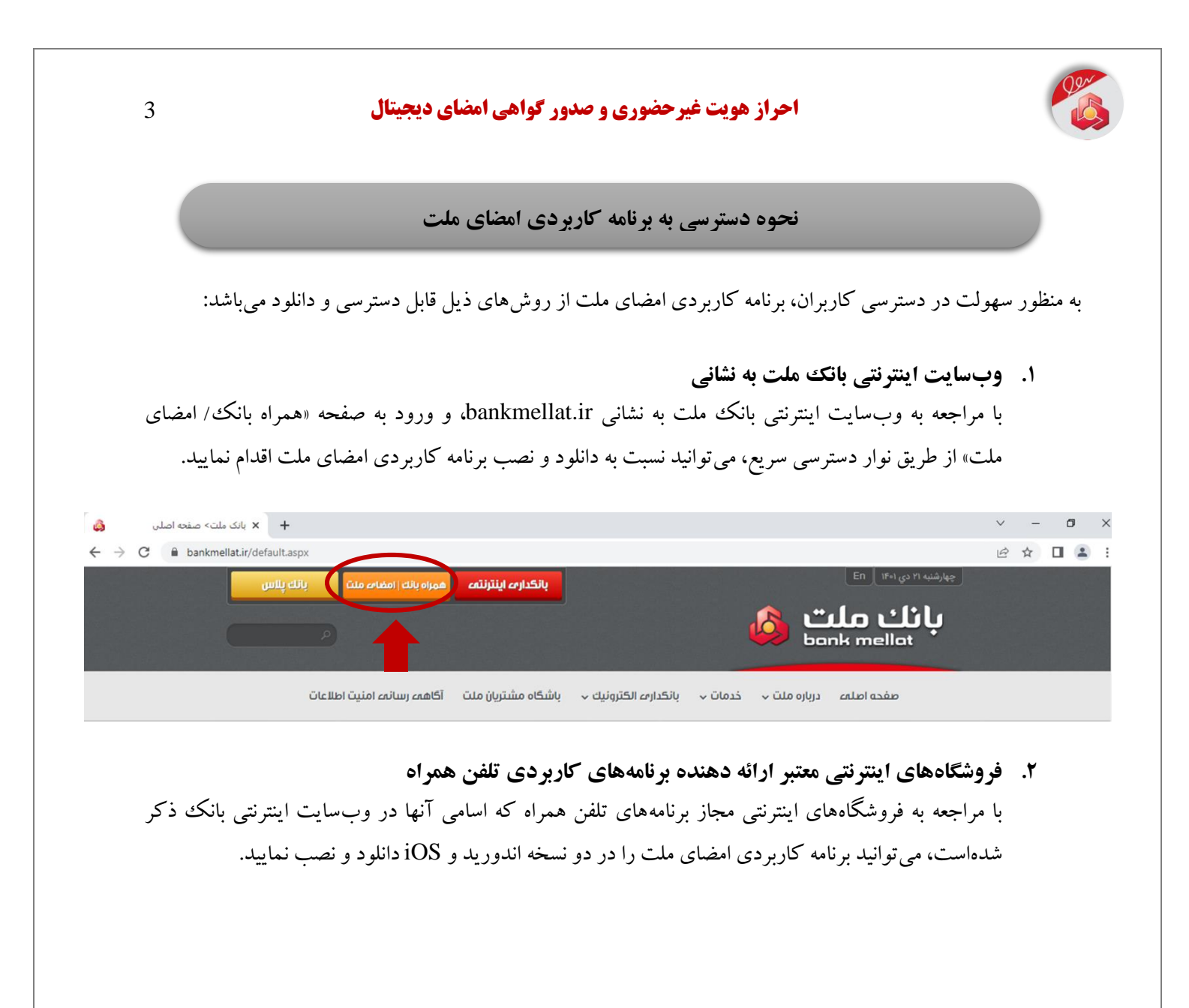

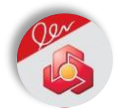

# فرآیند نصب نرمافزار و احراز هویت غیرحضوری و صدور گواهی امضای دیجیتال

- ابتدا نسبت به دانلود و نصب نسخه نرمافزار امضای ملت بر روی تلفن همراه خود اقدام نمایید.
- ۲. در ادامه با فشردن دکمه «بازکردن تنظیمات» مجوز اجرای نرمافزار امضای ملت را صادر نمایید.

تذکر مهم: دسترسیهای درخواستی جزء دسترسیهای الزامی برای استفاده از نرمافزار امضای ملت است. سایر دسترسیها متناسب با نیاز در مراحل مختلف برنامه از شما گرفته خواهدشد. این نرمافزار به هیچ عنوان به دفترچه تلفن، گالری عکس و فیلم، پیامک و تماسهای شما احتیاج ندارد و از ارائه این دسترسیها به برنامه خودداری فرمایید.

نکته ۱: همزمان با نصب امضای ملت، میانافزاری تحت عنوان «دستینه» به صورت خودکار بر روی تلفن همراه شما نصب می گردد. میانافزار دستینه این امکان را فراهم می آورد تا از طریق تلفن همراه، فرآیند امضای دیجیتال و رمزنگاری صورت پذیرد. جهت استفاده از امضای دیجیتال ضروری است اعلانات (نوتیفیکیشن) برنامه امضای ملت فعال باشد. برای اطمینان از این امر میتوانید به بخش تنظیمات> برنامهها> امضای ملت> اعلانات مراجعه و اعلانات برنامه و سرویس دستینه را فعال نمایید.

- ۳. مطابق با تصویر، کد ملی و شماره تلفن همراه خود را در کادر مربوطه وارد و سپس دکمه «مرحله بعد» را انتخاب نمایید. نکته ۲: شماره تلفن همراه وارد شده بایستی متعلق به کد ملی وارد شده باشد (مالکیت سیم کارت بررسی خواهد شد).
- ۴. جهت ادامه فرآیند و دریافت پیغامها از طریق نرمافزار امضای ملت بر روی گزینه «ادامه فرآیند فعالسازی» کلیک نمایید.

نکته ۳: مطابق با تصویر، در تمامی مراحل احراز هویت غیرحضوری و صدور گواهی امضای دیجیتال، میتوانید از راهنمای صوتی نرمافزار (آیکون صدا) استفاده نمایید. همچنین در صورت تمایل و در هر مرحله از فعالسازی نرمافزار، با فشردن آیکون صدا، راهنمای صوتی قطع خواه<u>د شد.</u>

راهنمای صوتی

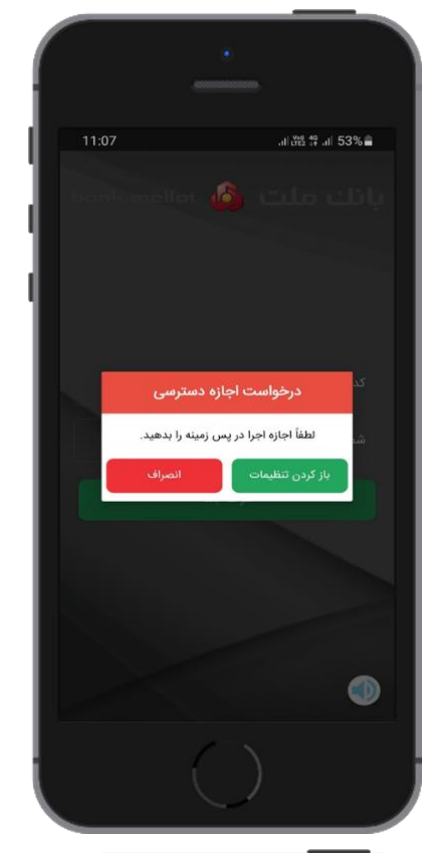

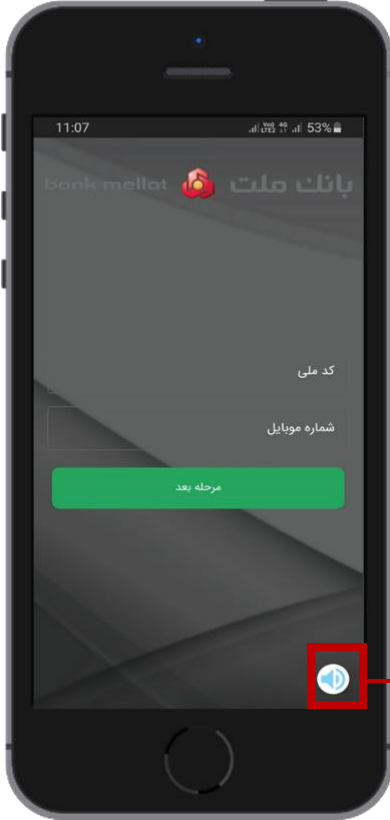

4

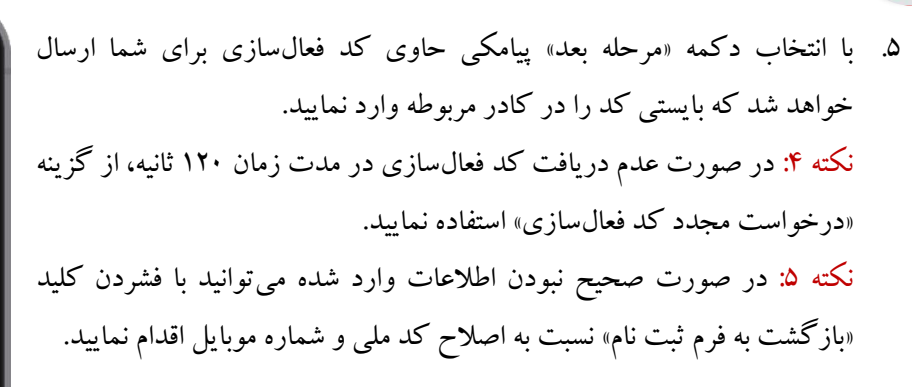

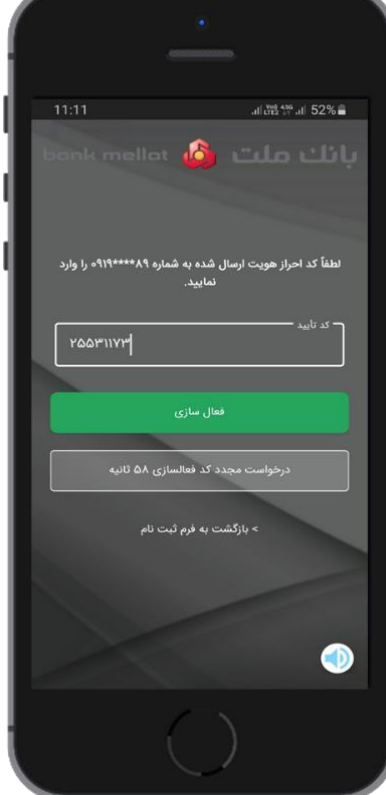

- ۶. با فشردن کلید «فعالسازی»، صفحه مربوط به تعریف رمز شامل «رمز کاربری» و «رمز مدیریتی» نمایش داده خواهد شد. مطابق با تصویر در کادرهای مربوطه رمز مورد نظر خود را وارد و تکرار نمایید.
- رمز کاربری برای استفاده از گواهی امضای دیجیتال مورد استفاده قرار می گیرد که می تواند بین ۴ تا ۱۶ کاراکتر باشد. پیشنهاد می گردد به منظور برقراری امنیت، رمز کاربری را حداقل با ۸ کاراکتر تعریف نمایید. رمز کاربری تنها می تواند شامل اعداد انگلیسی باشد.
- رمز مدیریتی جهت بازیابی رمز کاربری (در صورت فراموشی رمز کاربری یا انسداد رمز کاربری بر اثر چندین مرتبه ورود اشتباه)، بین ۴ تا ۲۴ کاراکتر تعریف می شود. پیشنهاد می گردد این رمز ترکیبی از اعداد و حروف انگلیسی باشد.

نکته ۶: در حفظ و نگهداری رمز کاربری و رمز مدیریتی خود کوشا باشید و اطلاعات آن را در اختیار سایر افراد قرار ندهید.

نکته ۷: در صورت فراموشی «رمز کاربری»، امکان بازیابی آن از طریق «رمز مدیریتی» در منو نرمافزار امضای ملت وجود دارد.

| .al (192 45% al) 52                                            | 1 🕲             |
|----------------------------------------------------------------|-----------------|
| انك ملت 🧔                                                      | onk mell        |
| رمز کاربری برای انجام امضای<br>شود.                            | ال استفادہ می   |
| رمز مدیریتی برای رفع انسداد<br>شود.                            | ربری استفادہ می |
| لطفاً در حفظ و نگهداری رمز تر<br>آن را در اختیار کسی قرار ندهی | ود کوشا باشید و |
|                                                                |                 |
| رمز کاربری (۴-۱۶                                               |                 |
| تکرار رمز کاربری                                               | عدد)            |
| رمز مدیریتی (۴                                                 | راکتر)          |
| تكرار رمز مديريت                                               | ۴-۱ کاراکتر)    |
|                                                                |                 |
| تاييد                                                          | نصراف           |
|                                                                |                 |
|                                                                |                 |

5

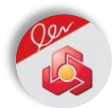

نکته ۸: در صورت فراموشی «رمز مدیریتی»، امکان بازیابی آن وجود ندارد و بایستی نرمافزار امضای ملت بازنشانی مجدد شود که این امر منجر به از دست رفتن تمامی گواهیهای امضای صادر شده از طریق نرمافزار امضای ملت خواهد شد و در صورت تمایل به دریافت گواهی امضای دیجیتال، بایستی هزینه آن را مجددا پرداخت نمایید.

- ۷. با فشردن کلید «تایید» پیغامی تحت عنوان اینکه «فرآیند تعریف رمز با موفقیت
  ۱۰ انجام شد. آیا مایل به صدور گواهی هستید؟» نمایش داده می شود.
- ۸ با فشردن کلید «تایید»، پیغامی به شرح «فرآیند صدور گواهی بنا به درخواست شما آغاز شدهاست. در صورتی که فرآیند با موفقیت پایان پذیرد، گواهینامه دیجیتال خود را دریافت می کنید. شایان ذکر است حذف برنامه کاربردی امضای ملت یا پاک کردن دادههای آن موجب از بین رفتن گواهی و زوج کلید مرتبط میشود و دریافت گواهینامه جدید نیز نیازمند فعالسازی دوباره برنامه کاربردی و پرداخت هزینه مجدد، برای صدور گواهی میباشد.» برای شما نمایش داده میشود. تذکر: جهت دریافت توضیحات تکمیلی به بخش «ابطال، حذف و تمدید گواهی امضای دیجیتال و حذف نرمافزار امضای ملت» سند پیش رو مراجعه فرمایید.
  - ۹. با روشن کردن تیک «متوجه شدم» و فشردن کلید «ادامه» فرآیند ادامه می یابد.
    ۹. در ادامه صفحه «مشخصات متقاضی گواهینامه الکترونیکی» نمایان می شود.
    ۱۱. پیش از اقدام برای احراز هویت غیر حضوری و صدور گواهی امضای دیجیتال

بایستی موارد ذیل را مد نظر قرار دهید:

- نسبت به اتصال تلفن همراه خود به اینترنت در تمامی مراحل اطمینان داشته باشید.
- یکی از روش های احراز هویت نظیر گذرواژه، الگو یا ورود بیومتریک بایستی بر روی تلفن همراه شما فعال باشد.
- کارت ملی خود را جهت ورود صحیح اطلاعات درخواستی در اختیار داشته باشید.
- ضروری است از کد پستی معتبر ۱۰ رقمی و متعلق به محل سکونت خود اطلاع داشته باشید.

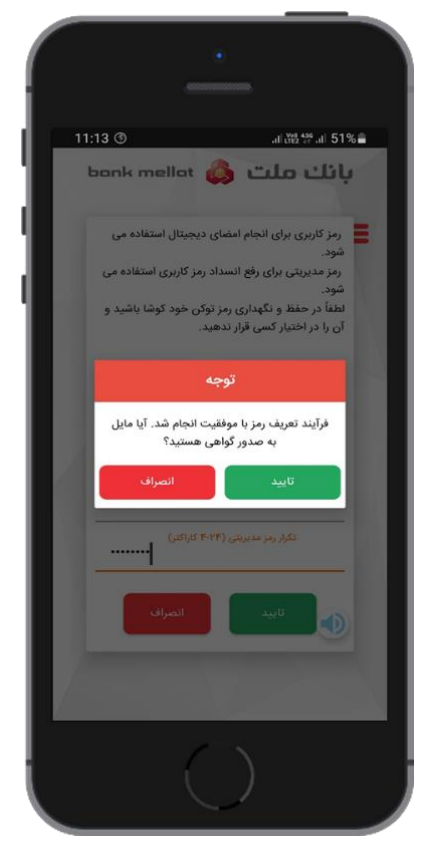

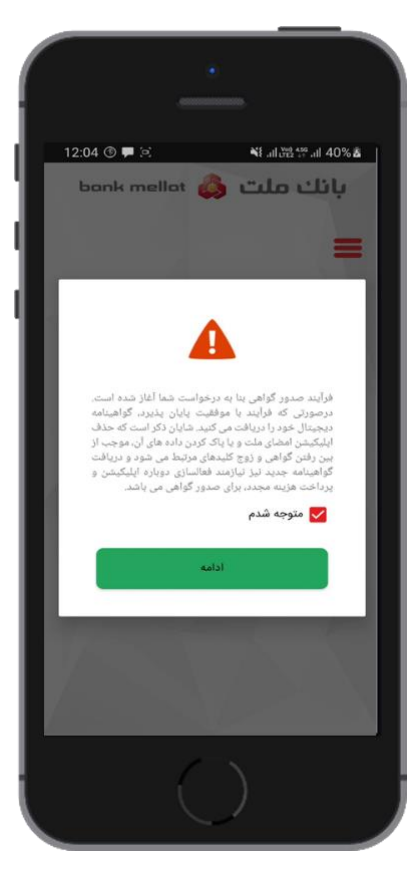

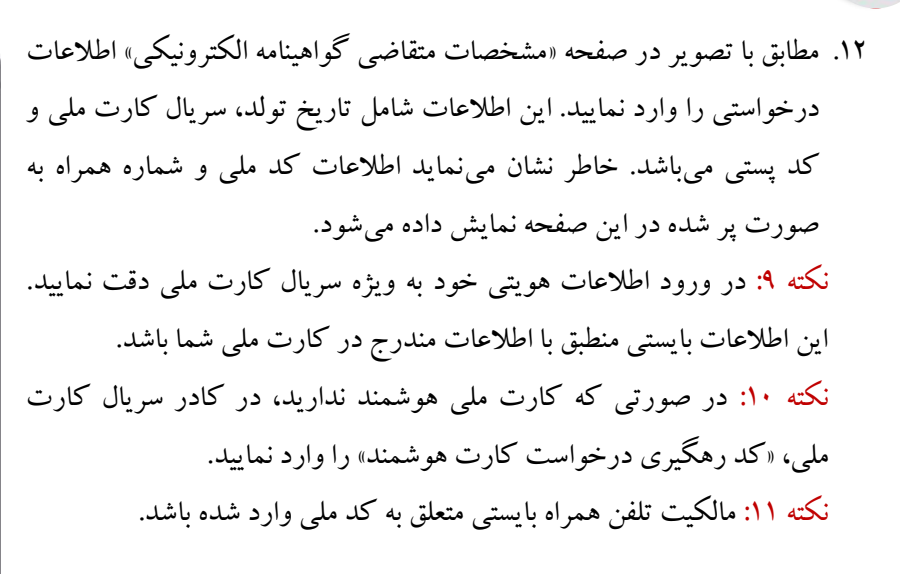

| 12:04 🕲 🗭 🕻 🕻      | 40 <sup>9</sup> مالد 👯 الد الله الله الله الله الله الله الله |
|--------------------|---------------------------------------------------------------|
| bank mellat 🌘      | لك ملت 👶                                                      |
| اهينامه الكترونيكي | مشخصات متقاضى گوا                                             |
|                    | لاعات متقاضى                                                  |
| ******             | کد ملی                                                        |
|                    | تلقن همراه                                                    |
| *****              |                                                               |
|                    | تاريخ تولد                                                    |
|                    | سریال کارتملی                                                 |
|                    | کد پستی                                                       |
|                    |                                                               |
|                    |                                                               |
|                    |                                                               |
| مرحله قبل          | مرحله بعد                                                     |
| 1                  | ~                                                             |

۱۳. با فشردن کلید «مرحله بعد» اطلاعات در سه بخش مشخصات محصول (نام گواهی امضای دیجیتال و مرکز صدور گواهی )، اطلاعات هویتی متقاضی (شامل نام و نامخانوادگی، کد ملی، سریال کارت ملی و تاریخ تولد) و اطلاعات تکمیلی متقاضی (شامل تلفن تماس و کد پستی) برای شما به نمایش درمیآید.

نکته ۱۲: در صورتی که اطلاعات هویتی صحیح نباشد به مرحله قبل بازگردید و اطلاعات ورودی خود را اصلاح نمایید.

۱۴. در صورتی که اطلاعات صحیح باشد تیک مربوط به «تمامی اطلاعات فوق را خواندهام و تایید می کنم» را روشن و بر روی دکمه «مرحله بعد» کلیک نمایید. با اتمام فرآیند بررسی و صحتسنجی اطلاعات، پیغام «فرآیند بررسی با موفقیت انجام شد» نمایش داده می شود.

| 12:05 🕲 🗭 🗵                                                                                                    | ¥t .ul \\ \ \ \ \ \ \ \ \ \ \ \ \ \ \ \ \ \               |
|----------------------------------------------------------------------------------------------------|-----------------------------------------------------------|
| bank mella                                                                                                    | نك ملت 👶 י                                                |
|                                                                                                    | شخصات محصول ــــــــــــــــــــــــــــــــــــ          |
|                                                                                                    | م مرکز صدور گواهی:                                        |
|                                                                                                    | م مخصول:                                                  |
|                                                                                                    |                                                           |
| -                                                                                                    | للاعات هویتی متقاضی ـــــــ                               |
|                                                                                                    | ip:                                                       |
| 1                                                                                                    | م خانوادگی:                                               |
| 1                                                                                                    | د ملی:                                                    |
| /                                                                                                    | ریال کارتملی:                                             |
|                                                                                                    | ريخ تولد:                                                 |
|                                                                                                    | للاعات تكميلى متقاضى ــــــــــــــــــــــــــــــــــــ |
|                                                                                                    | فن تماس:                                                  |
|                                                                                                    | د پستی:                                                   |
| و تایید میکنم                                                                                                   | 🧹 تمامی اطلاعات فوق را خواندهام و                         |
|                                                                                                    |                                                           |
| مرحله قبل                                                                                                    | مرحله بعد                                                 |
| de la constance de la constance de la constance de la constance de la constance de la constance de la constance |                                                           |
|                                                                                                    |                                                           |

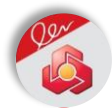

- ۱۵. با کلیک بر روی دکمه «ادامه» پیغامی به شرح «در صورتی که هزینه صدور گواهی را پرداخت نمودید ولی موفق به دریافت گواهی نشدید، کافی است در این مرحله، شناسه پرداخت خود را (که از طریق پیامک دریافت نمودید) در قسمت مشخصات مالی وارد و گزینه اعمال را انتخاب کنید» نمایش داده میشود. با فشردن کلید «متوجه شدم» فرآیند ادامه مییابد.
- ۱۶. در ادامه و مطابق با تصویر درگاه پرداخت جهت اخذ کارمزد صدور گواهی امضای دیجیتال به تفکیک دو بخش «مشخصات مالی» و «مشخصات کارت بانکی» نمایش داده می شود.
- ۱۷. بخش مشخصات مالی دارای یک کادر با نام «کد تخفیف/ شناسه پرداخت» میباشد. در صورتی که بنا به هر دلیلی هزینه امضاء را پرداخت امّا موفق به دریافت گواهی امضای دیجیتال نشدید، در این بخش شناسه پرداخت دریافتی در پرداخت قبلی را وارد و سپس بر روی دکمه «اعمال» کلیک نمایید. در این شرایط کارمزد احراز هویت غیرحضوری و صدور گواهی امضای دیجیتال برای شما صفر درنظر گرفته خواهد شد.
- ۱۸. در غیر این صورت در کادرهای مربوطه، اطلاعات مربوط به کارت شامل شماره کارت، کد امنیتی CVV2 و تاریخ انقضا را وارد نمایید. با انتخاب کلید رمز پویا، پیامک حاوی رمز پویا از سوی بانک ذیربط برای شما ارسال می گردد. رمز پویا را در کار مربوطه وارد و کلید پرداخت را انتخاب نمایید. در صورت موفقیت آمیز بودن تراکنش، پیغام «پرداخت شما با موفقیت انجام شد» نمایش داده می شود. همچنین به صورت همزمان یک پیامک از بانک ملت به شرح «خرید امضای ملت به مبلغ ... ریال با شناسه پرداخت .... ثبت شد» دریافت می نمایید. این شناسه را تا اتمام موفق فر آیند احراز هویت غیر حضوری و صدور گواهی امضای دیجیتال نزد خود نگاه دارید تا در صورت نیاز در کادر شناسه پرداخت/ کد تخفیف وارد نمایید.

نکته ۱۳: هزینه صدور گواهی امضا در کادر روبهروی «مبلغ قابل پرداخت» قابل مشاهده است. این هزینه منطبق با مصوبه هیات وزیران کشور به انضمام سایر مبالغ قانونی (نظیر مالیات بر ارزش افزوده) محاسبه شدهاست.

نکته ۱۴: در صورتی که پس از پرداخت هزینه موفق به صدور گواهی امضای دیجیتال نشدید میتوانید فرآیند نیمه کاره را بدون نیاز به پرداخت مجدد هزینه ادامه دهید.

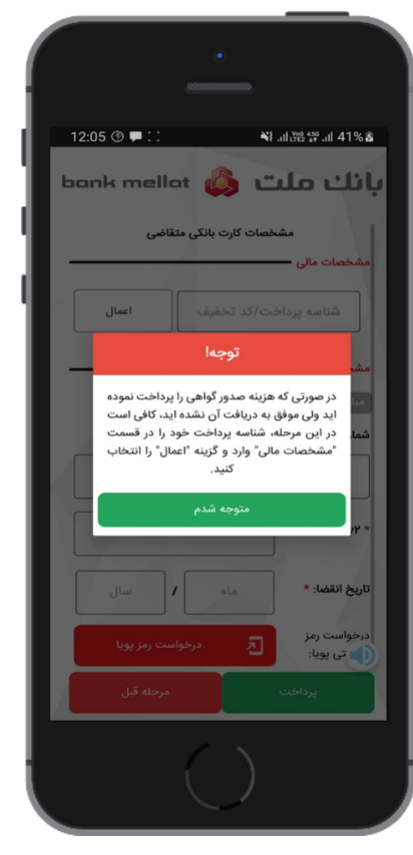

| 12:05 🕲 🗭 🖻    |              | ¥⊱川避禁司 41%ā          |
|----------------|--------------|----------------------|
| bank mellat    | 6            | بانك ملت             |
| ، متقاضى       | ت کارت بانگر | مشخصا                |
|                | -            | مشخصات مالی —        |
| اعمال          | کد تخفیف     | شناسه پرداخت/        |
|                |              |                      |
|                | ste ste ste  | مشخصات کارت بانکی -  |
|                | ole ole ole  | شماره کارت: *        |
|                |              |                      |
|                |              |                      |
|                |              | :cvvY *              |
| ا سال          | ماه          | تاريخ انقضا: *       |
| خواست رمز پویا | در           | درخواست رمز<br>پويا: |
| مرحله قبل      |              | پرداخت               |
|                | ( )          |                      |

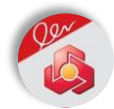

- ۱۹. پس از پرداخت هزینه، صفحه مربوط به «احراز هویت تصویر چهره» به همراه قوانین مربوطه نمایش دادهمی شود. با انتخاب کلید «احراز هویت چهره» وارد صفحه مربوطه می شوید. مطابق با تصویر در این صفحه قوانین مربوط به احراز هویت چهره قابل مشاهده است.
- ۲۰. در این مرحله مجوز دسترسی به دوربین و میکروفن از شما دریافت شده و پس از آن وارد صفحه «تصویر چهره» می شوید.
- ۲۱. به منظور احراز هویت غیرحضوری، ابتدا بایستی یک عکس از چهره خود، به شکلی که چهره تمام رخ در کادر مربوطه قرار داشتهباشد بگیرید(با فشردن دکمه قرمز رنگ). در این مرحله تصویر شما به عکس موجود از شما در سامانه ثبت احوال بررسی و تطبیق مییابد.

نکته ۱۵: توجه داشته باشید حتما از چهره خود و با استفاده از تلفن همراه عکس بگیرید. در صورتی که از تصویر مربوط به چهره خود عکسبرداری نمایید، با خطا مواجه شده و امکان ادامه فر آیند احراز هویت را نخواهید داشت.

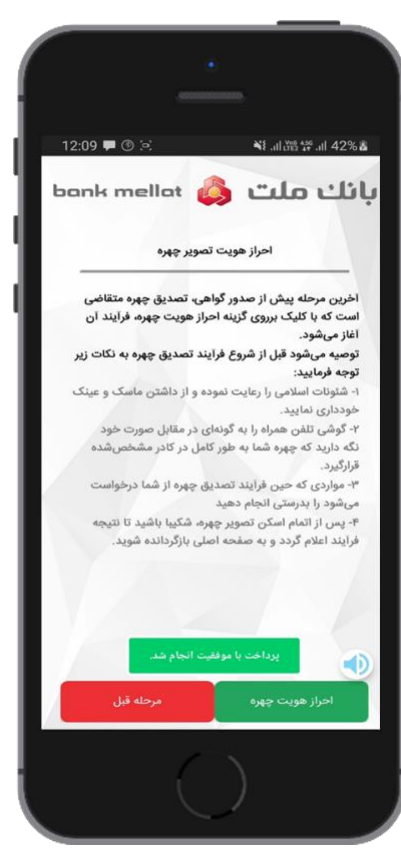

۲۲. در ادامه مطابق با تصویر با فشردن دکمه «ضبط» (قرمز رنگ) و پس از گذشت ثانیه شمار روی صفحه (۳ ثانیه) یک ویدیو از خود ضبط نموده و ممله تصادفی نمایش داده شده جمله تصادفی نمایش داده شده در کادر مربوطه را با دقت، به صورت شمرده و با صدای واضح بخوانید. نکته ۱۶: شئونات اسلامی را واضح بخوانید و از داشتن ماسک و عینک بمنظور افزایش دقت فرآیند احراز هویت خودداری نمایید.

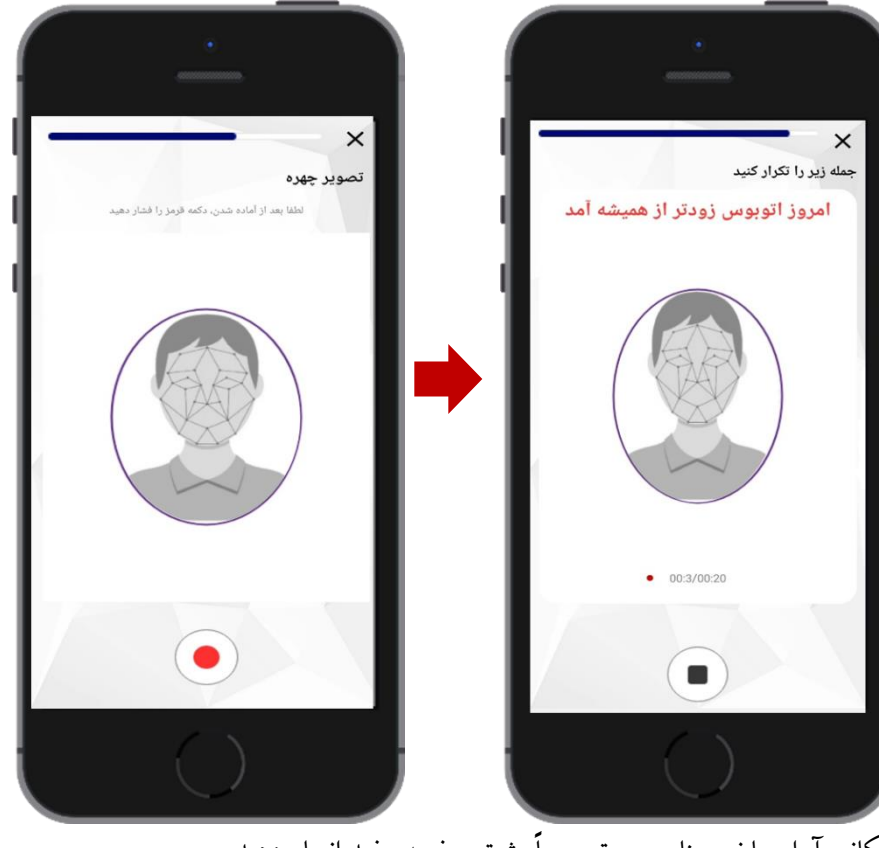

نکته ۱۷: احراز هویت چهره را در مکانی آرام، با نور مناسب و ترجیحاً پشت صفحه سفید انجام دهید.

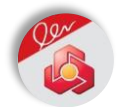

نکته ۱۸: در صورتی که تصویر یا ویدیو مورد پذیرش نباشد نرمافزار پیغام مناسبی به شما نمایش میدهد که مطابق با این پیغام نسبت به ارسال مجدد اطلاعات اقدام نمایید.

> ۲۳. پس از انتخاب دکمه «تایید» ویدیو شما بررسی می گردد. در صورت صحت اطلاعات صفحه «صدور گواهینامه الکترونیکی» نمایش داده می شود. در این صفحه پیغامی تحت عنوان اینکه «مراحل ثبت نام و تصدیق هویت شما، با موفقیت پایان یافته است. اکنون می توانید برای دریافت گواهینامه بر روی گزینه <u>صدور گواهی</u> کلیک نمایید» به نمایش درآمده است.

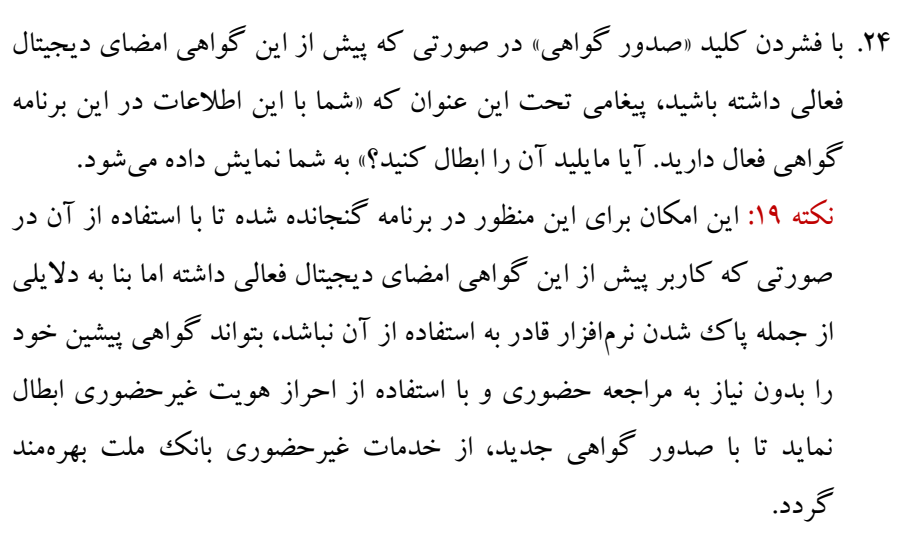

۲۵. در غیر این صورت و با فشردن کلید «صدور گواهی» صفحه ورود رمز نمایش داده میشود.

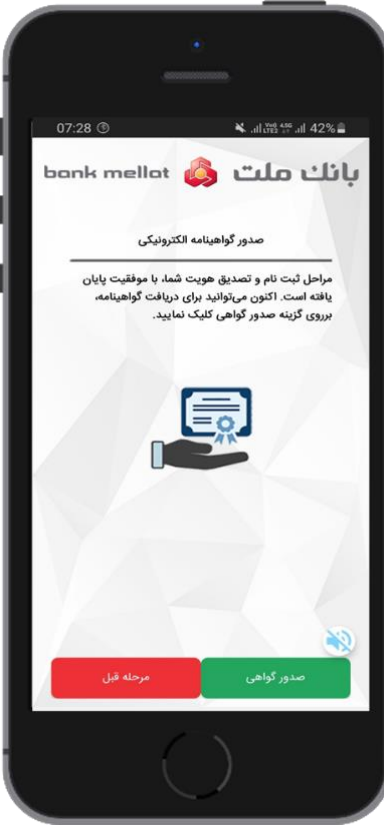

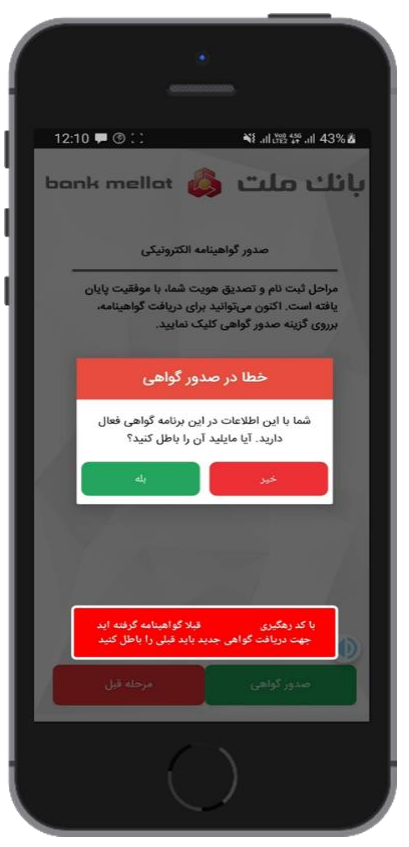

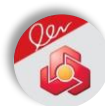

- ۲۶. در ادامه و در کادر مربوطه رمز کاربری خود را وارد و گزینه «تایید» را انتخاب نمایید. در این مرحله گواهی امضای دیجیتال برای شما صادر می گردد. این گواهی در ابتدا غیرفعال می باشد.
- ۲۷. مطابق با تصویر جهت فعالسازی گواهی خود بر روی کلید «فعالسازی» کلیک نمایید. در این مرحله از شما درخواست میشود قفل تلفن همراه خود (شامل الگو، رمز، اثر انگشت و...) را باز نمایید. در ادامه گواهی شما فعال شده و پیغام «فعال سازی با موفقیت انجام شد» نمایش دادهمی شود.
- ۲۸. در حال حاضرشما دارای یک گواهی امضای دیجیتال فعال و منطبق با قانون

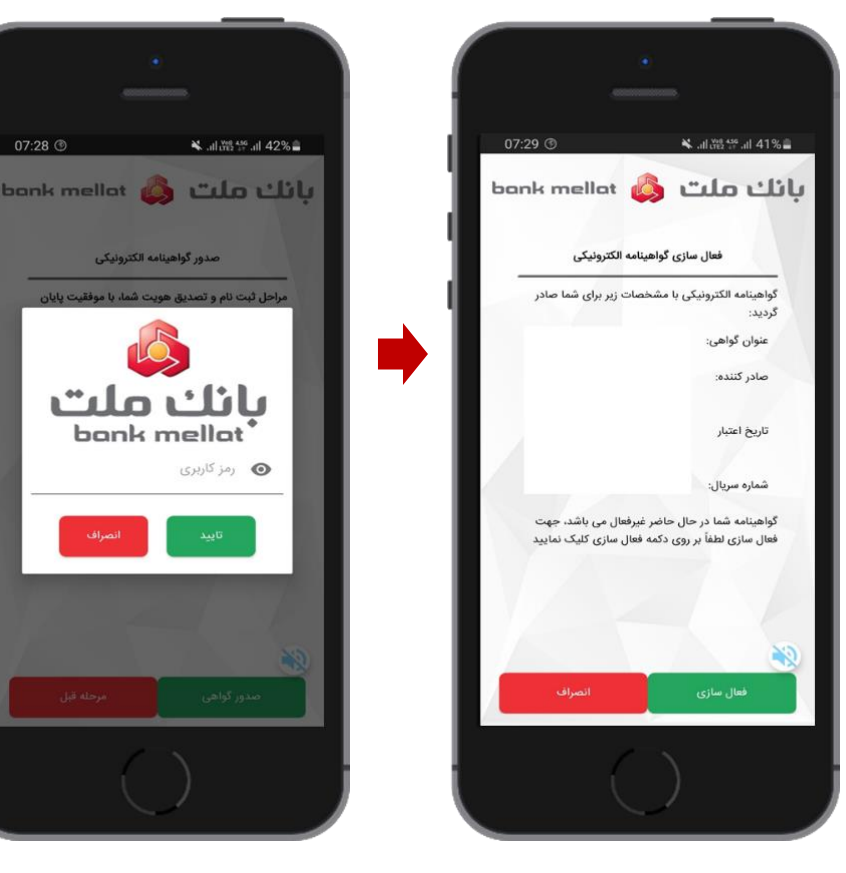

تجارت الکترونیک کشور می باشید. اطلاعات مربوط به این گواهی شامل تاریخ اعتبار و وضعیت گواهی، در بخش «مدیریت گواهینامهها» قابل مشاهده است. خاطر نشان می نماید از تاریخ دریافت گواهی امضای دیجیتال تا یکسال پس از آن شما قادر به دریافت خدمات غیر حضوری بانک ملت مبتنی بر این گواهی می باشید(اعتبار گواهی امضای دیجیتال یکساله می باشد). نکته ۲۰: در صورتی که در حال حاضر تمایل به فعالسازی گواهی خود ندارید می توانید بر روی گزینه «انصراف» کلیک نمایید و در زمان دلخواه با مراجعه به منوی «مدیریت گواهیا» نسبت به فعال سازی گواهی اقدام نمایید.

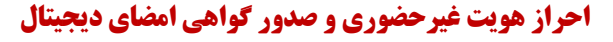

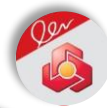

منوهای کاربردی نرمافزار امضای ملت

مدیریت گواهینامهها: در این بخش گواهینامههای امضای دیجیتال شما به همراه اطلاعاتی نظیر نام صاحب گواهی، صادر کننده گواهی، تاریخ اعتبار گواهی و وضعیت گواهی (فعال/ غیرفعال) نمایش داده میشود. از طریق این منو میتوانید گواهیهای امضای دیجیتال خود را فعال یا ابطال نمایید. همچنین میتوانید در صورت تمایل نسبت به صدور گواهی امضای دیجیتال جدید از سایر مراکز صدور گواهی اقدام نمایید.

اتصال به رایانه: با اتصال تلفن همراه خود به رایانه می توانید از گوشی همراه به عنوان توکن سخت افزاری استفاده نموده و درخواست های خود را با استفاده از امضای دیجیتال امضا نمایید. شایان توجه است توضیحات مربوط به این قابلیت متعاقباً و در تکمیل راهنمای پیشرو تبیین خواهد شد. امضا با کد QR: بمنظور سهولت در امضا نمودن درخواست های خود، در صورتی که مبدا فرستنده درخواست امضا به کد QR مجهز باشد، می توانید با اسکن کد، درخواست مورد نظر را امضا نمایید.

در گوشه سمت راست یک منو با بخش های عملیات رمز، اطلاعات کاربری، شماره نسخه و خروج وجود دارد.

عملیات رمز: این بخش جهت تغییر رمز کاربری، رفع انسداد رمز کاربری با استفاده از رمز مدیریتی (که در اثر ورود اشتباه و یا فراموشی رمز ایجاد شدهاست) و تغییر رمز مدیریتی استفاده می گردد. توضیحات مربوط به این قابلیت در بخش «عملیات رمز» تشریح شدهاست.

بازنشانی اولیه: این قابلیت جهت بازنشانی نرمافزار به حالت اولیه مورد استفاده قرار می گیرد. خاطر نشان مینماید با «بازنشانی اولیه» تمامی اطلاعات موجود در نرمافزار امضای ملت و تمامی گواهینامههای امضای دیجیتال شما حذف می شوند و امکان بازیابی آنها وجود ندارد.

اطلاعات کاربری: در این بخش شماره همراه و کد ملی و کد مشتری نمایش داده میشود. شماره نسخه: در این قسمت، شماره نسخه نصب شده امضای ملت بر روی تلفن همراه شما نمایش

داده می شود.

خروج: جهت بستن نرمافزار امضای ملت از این گزینه استفاده نمایید..

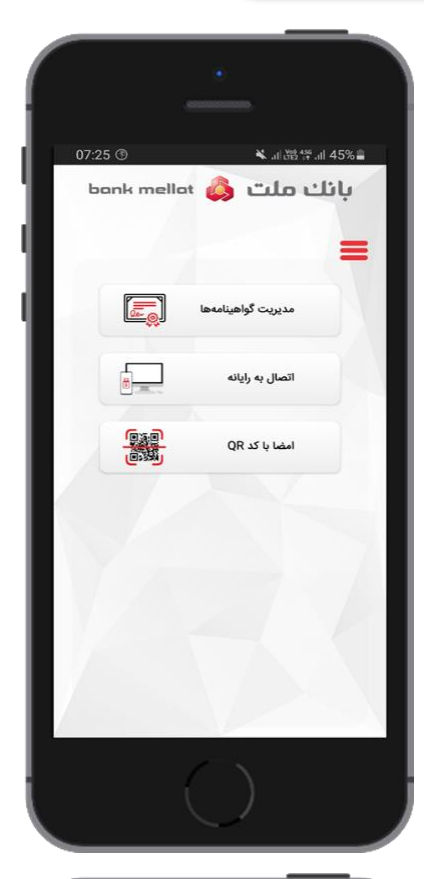

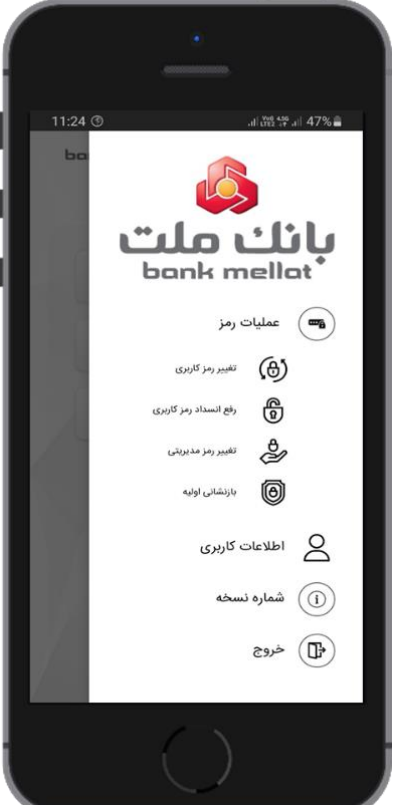

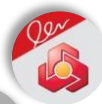

#### عمليات رمز

«عملیات رمز» جهت تغییر رمز کاربری، رفع انسداد رمز کاربری، تغییر رمز مدیریتی و بازنشانی اولیه مورد استفاده قرار می گیرد.

 تغییر رمز کاربری: جهت تغییر رمز کاربری با ورود به بخش عملیات رمز و کلیک بر روی تغییر رمز کاربری در کادرهای مربوطه ابتدا رمز کاربری قدیمی سپس رمز کاربری جدید و تکرار آن را وارد نمایید. در ادامه با کلیک بر روی گزینه «تایید» رمز کاربری شما تغییر مینماید.

نکته ۱: بهمنظور جلوگیری از افشای رمز و رعایت نکات امنیتی، رمز کاربری خود را بهصورت دورهای تغییر دهید.

نکته ۲: در صورت فراموشی رمز کاربری فعلی امکان تغییر و تعریف رمز کاربری جدید وجود ندارد. برای این منظور بایستی ابتدا رمز کاربری را رفع انسداد نمایید.

- ۲. رفع انسداد رمز کاربری: در هنگام استفاده از گواهی امضای دیجیتال، در صورتی که رمز کاربری خود را بیش از ۳ بار و به صورت پشت سر هم اشتباه وارد نمایید، رمز کاربری مسدود خواهد شد. در این شرایط از منوی «عملیات رمز» گزینه «رفع انسداد رمز کاربری» را انتخاب نمایید. در ادامه در کادر نمایش داده شده ابتدا رمز مدیریتی و سپس رمز کاربری جدید را وارد و تکرار و سپس روی گزینه تایید کلیک نمایید.
- ۳. تغییر رمز مدیریتی: جهت تغییر رمز مدیریتی با ورود به بخش عملیات رمز و کلیک بر روی تغییر رمز مدیریتی در کادرهای مربوطه ابتدا رمز مدیریتی قدیمی سپس رمز مدیریتی جدید و تکرار آن را وارد نمایید. در ادامه با کلیک بر روی گزینه «تایید» رمز مدیریتی شما تغییر مینماید.

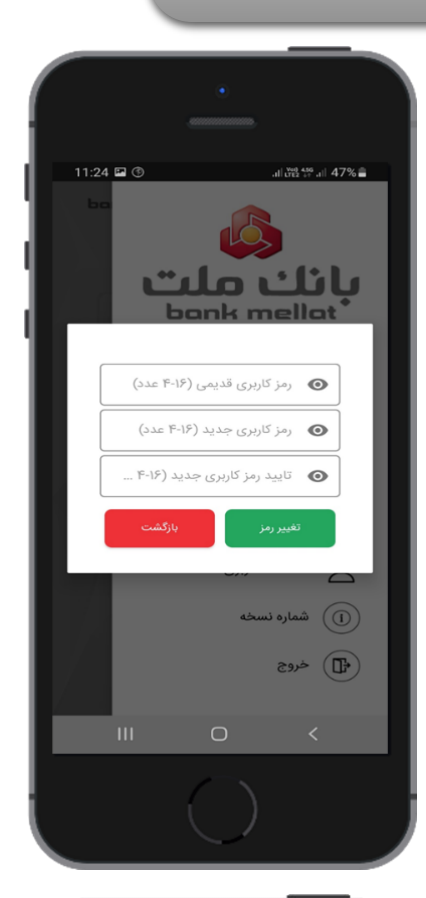

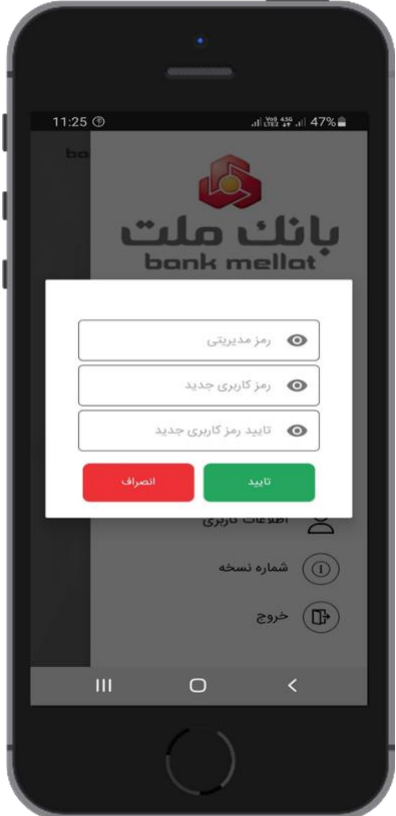

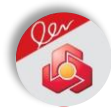

ابطال، حذف و تمديد گواهي امضاي ديجيتال و حذف نرمافزار امضاي ملت

ابطال گواهی امضای دیجیتال: جهت ابطال گواهی امضای دیجیتال خود با ورود به منو «مدیریت گواهینامهها» با انتخاب گزینه «ابطال گواهی» پیغامی مبنی بر «در صورت ابطال گواهی امکان استفاده از گواهی از دست خواهد رفت» نمایش داده می شود. در ادامه با کلیک بر روی گزینه تایید از شما درخواست می گردد قفل تلفن همراه خود را باز نمایید و پس از آن گواهی ابطال خواهد شد.

نکته مهم: در صورتی که پیش از این گواهی فعال ابطال نشدهای داشته باشد (بنا به دلایلی از جمله پاک شدن نرمافزار امضای ملت، گم شدن/ تغییر تلفن همراه، بازگشت به تنظیمات کارخانه تلفن همراه و ...) پس از نصب مجدد نرمافزار امضای ملت و پیش از صدور گواهی جدید ابتدا، گواهی قبلی طی پیغامی به شما نمایش داده شده و پس از تایید ابطال می گردد سپس سایر مراحل صدور گواهی مطابق با مراحل تشریح شده طی خواهد شد.

نکته: با ابطال گواهی شما دیگر قادر به استفاده از گواهی امضای دیجیتال خود نخواهید بود و جهت دریافت گواهی جدید بایستی مراحل صدور گواهی را مجدد طی نموده و هزینه امضای دیجیتال را پرداخت نمایید.

حذف گواهی امضای دیجیتال: در صورتی که گواهی امضای دیجیتال شما باطل یا منقضی شده باشد، میتوانید گواهی خود را حذف نمایید. توجه داشته باشید طی این فرآیند، گواهی

به همراه زوج کلیدهای مرتبط از حافظه گوشی تلفن همراه شما به صورت کامل پاک می شود و امکان بازیابی آن وجود ندارد. تمدید گواهی امضای دیجیتال: در صورتی که تاریخ انقضای گواهی امضای دیجیتال شما نزدیک باشد، گزینه «تمدید گواهی» برای شما نمایش داده می شود. با انتخاب این گزینه می توانید گواهی خود را تنها با پرداخت هزینه گواهی و بدون نیاز به طی نمودن مراحل احراز هویت غیر حضوری تمدید نمایید. خاطر نشان می نماید این قابلیت در نسخه های آتی نرمافزار ارائه می گردد. نکته: در صورتی که گواهی امضای دیجیتال شما منقضی شده باشد، دیگر امکان تمدید آن وجود ندارد و بایستی مراحل احراز هویت غیر حضوری و صدور گواهی امضای دیجیتال را از ابتدا طی نمایید.

حذف نرمافزار امضای ملت: نرمافزار امضای ملت مشابه با روش حذف سایر نرمافزارهای نصب شده بر روی تلفن همراه شما حذف خواد شد. توجه داشته باشید با حذف نرمافزار تمامی گواهیهای امضای دیجیتال شما حذف شده و امکان بازیابی مجدد آن وجود ندارد.

نکته مهم: توجه داشته باشید پیش از حذف نرمافزار ابتدا نسبت به ابطال گواهی خود اقدام نمایید. چنانچه بدون ابطال گواهینامه الکترونیکی، برنامه امضای ملت به هر دلیلی از گوشی شما پاک شود با نصب مجدد برنامه (حتی بو روی همان گوشی قبلی) گواهی نامه الکترونیکی صادر شده بازیابی نمی گردد و جهت دریافت گواهینامه جدید، بایستی ابتدا گواهی قبلی خود را باطل و سپس اقدام نمایید.

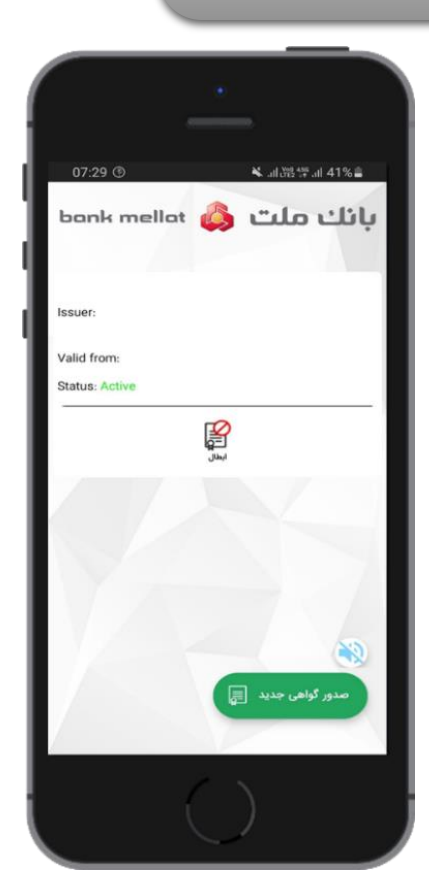

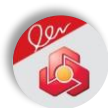

جهت دریافت هر گونه راهنمایی و دریافت پاسخ سوالات احتمالی، ضمن مطالعه کامل راهنمای برنامه کاربردی امضای ملت با مرکز تماس بانک با شماره ۱۵۵۶ (برای تهران) یا ۸۲۴۸۸–۰۲۱ (برای شهرستان) تماس حاصل فرمایید.